## HOE KAN IK MIJN BLUETOOTH EID KAARTLEZER AANSLUITEN?

Om de eID Bluetooth lezer te kunnen gebruiken, moet deze gekoppeld worden aan uw mobiel toestel.

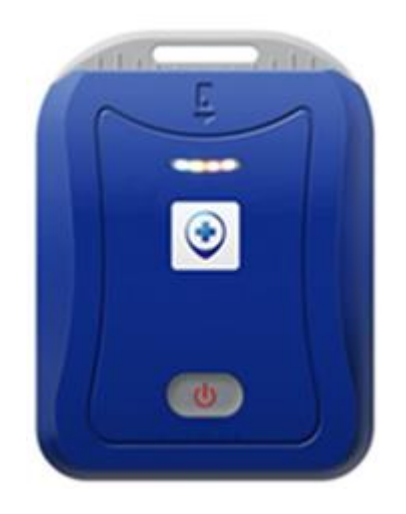

Hieronder vindt u de procedures om de koppeling te maken met:

- Een iOS toestel (iPhone/ iPad)
- Een ANDROID toestel

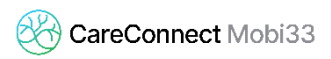

## 1 PROCEDURE OM DE EID BLUETOOTH LEZER TE KOPPELEN MET UW IPHONE/ IPAD ONDER IOS

- De Bluetooth kaartlezer nog niet aanzetten.
- Op uw iOS toestel (iPhone/ iPad):
  - Druk op « Instellingen »

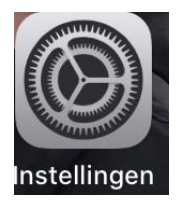

- Druk daarna op « Bluetooth »
- Als de Bluetooth niet geactiveerd is, de Bluetooth activeren (groen bolletje)

| 15:41                 |           | "" 🖒 🔲 |
|-----------------------|-----------|--------|
| <b>〈</b> Instellingen | Bluetooth |        |
|                       |           |        |
| Bluetooth             |           |        |

- Zet de elD Bluetooth lezer aan (door op het knopje in het midden van uw toestel te drukken).
- Op uw iOS toestel, gaat de lezer tevoorschijn komen onder een naam die begint met "FT\_".
- Druk op de naam « **FT\_XXXXXXXXXXXXXX** » om deze te koppelen met uw iOS toestel.

| APPAREILS       |  |
|-----------------|--|
| FT_3481F404888E |  |

 Uw toestel is goed gekoppeld wanneer de eID lezer tevoorschijn komt onder « Mijn apparaten » met ernaast "Ja"

## 2 PROCEDURE OM DE EID BLUETOOTH LEZER MET UW ANDROID TOESTEL TE KOPPELEN

- De Bluetooth kaartlezer nog niet aanzetten.
- Op uw Android toestel :
  - Druk op « Instellingen »

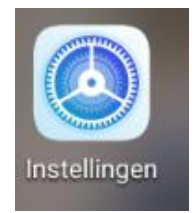

- Druk dan op « Aansluitingen » en dan op "Bluetooth"
- Als de Bluetooth niet geactiveerd is, deze activeren (blauw bolletje)

| SafeTogether Prox 💵 🗟 🖸                                                    | ∦ № 89% 💌 08:50 |
|----------------------------------------------------------------------------|-----------------|
| ← Bluetooth                                                                |                 |
| <b>Bluetooth</b><br>Momenteel zichtbaar voor nabije<br>Bluetooth-apparaten |                 |

- Zet de elD Bluetooth lezer aan (door op het knopje in het midden van uw toestel te drukken)
- Op uw Android toestel, gaat de lezer tevoorschijn komen onder een naam die begint met "FT\_"
- Druk op de naam « FT\_XXXXXXXXXXXXXX » om deze te koppelen met uw Android toestel

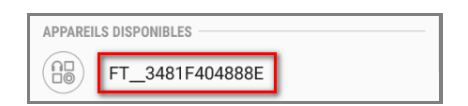

 Uw toestel is goed gekoppeld wanneer de eID lezer tevoorschijn komt onder « Gekoppelde apparaten »

GEKOPPELDE APPARATEN